# STEP 1- GO THE <u>https://cansnashik.org/</u> LINK

STEP 2- GO TO B.Des Admission TAB

# **STEP 3- GO TO THE REGISTRATION LINK** GIVEN ON ADMISSION PAGE.

(The following link will lead to new tab.)

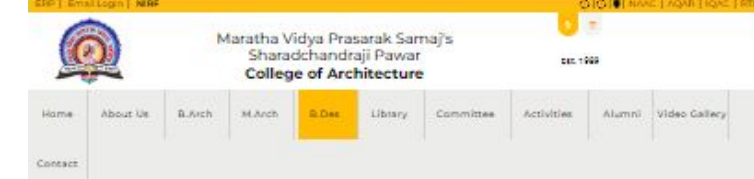

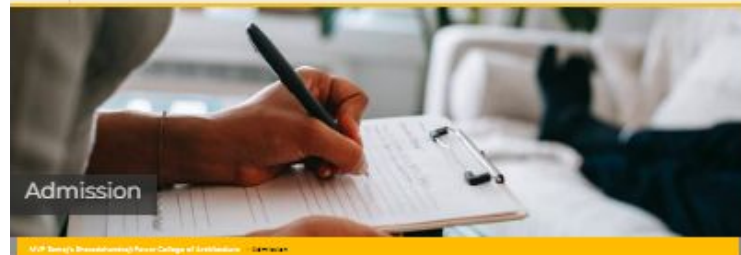

### Eligibility for admission to RiDes programme

The candidates must have passed higher secondary school certificate examination (n3+2) or the \$70,070 approved diploma course completed by the candidates is considered equivalent to +62 econimation (nin of % open and +o% neuroe cotegory), the candidates must also have passed an entrance econ i.e. Common charance THES (Cort) conducted by the institute.

CST Consists of three tests-

#### General Ability Test Creative Ability Test

Studio Test

### Schedule Entrance Examination for Academic Year 2023-24

| St. No. | Details                                          | Day                     | Date               | Timings              |
|---------|--------------------------------------------------|-------------------------|--------------------|----------------------|
|         | Registra                                         | tion and information Se | antion             |                      |
| 1.00    | Admission form filling Registration link         | Ridey                   | 16-05-2024 onwards | · · · · ·            |
| 2       | Drientation session for Parenza in the Institute | Tuesday                 | 21-05-3034         | 10:00 em To 7.30 pr  |
| See. 2  | And instantion in and an day for interior        | Smurdlay                | 25-05-2024         | 09:00 am Ta 12:30 pr |
| ಿಗೆಲ್ಲ  | Upencation exection to students                  | Smurday                 | 05-04-2024         | 09:00 am To 12:30 p  |
|         | 8                                                | Saturday                | 20-04-2024         | 09:00 sm To 12:30 p  |
|         |                                                  | Tuektity                | 28-05-2024         | T1:45 am To 1.30 pm  |
|         | 2                                                | Wedneeday               | 22-05-2024         | 10:00 pm To 07.30 p  |
|         |                                                  | intrance Examination    |                    | S. 1992 S.S.C.       |
|         | Paper-4                                          | Friday                  | 34-05-2024         | 19.00 am To 7/15 an  |
|         | Paper-II                                         | Friday                  | 25-05-2025         | 11.30 am To12.45 pr  |
|         | Paper-III                                        | Friday.                 | 24-05-2024         | 1,30 pm To 3,00 pm   |
| 0.40    | interview                                        |                         |                    |                      |
|         | (nan the students of other than Nashik district) | Friday                  | 24-05-2024         | 315 pm Criwards      |
|         | Entrance Exemination (Interview)                 | Saturday                | 25-05-2024         | 900 am Onwarde       |
|         | Tes Paginerion                                   | Transview.              | 062063038          | 500 mm               |

Phone: 0253-2570922 Copyright # 3010-0021, MVR Semark College of Architecture, Nashik, 1 Developed by MVRSs K010001

Email: caranashikdamapada.in

### मराठा विद्या प्रसारक समाज, नाशिक

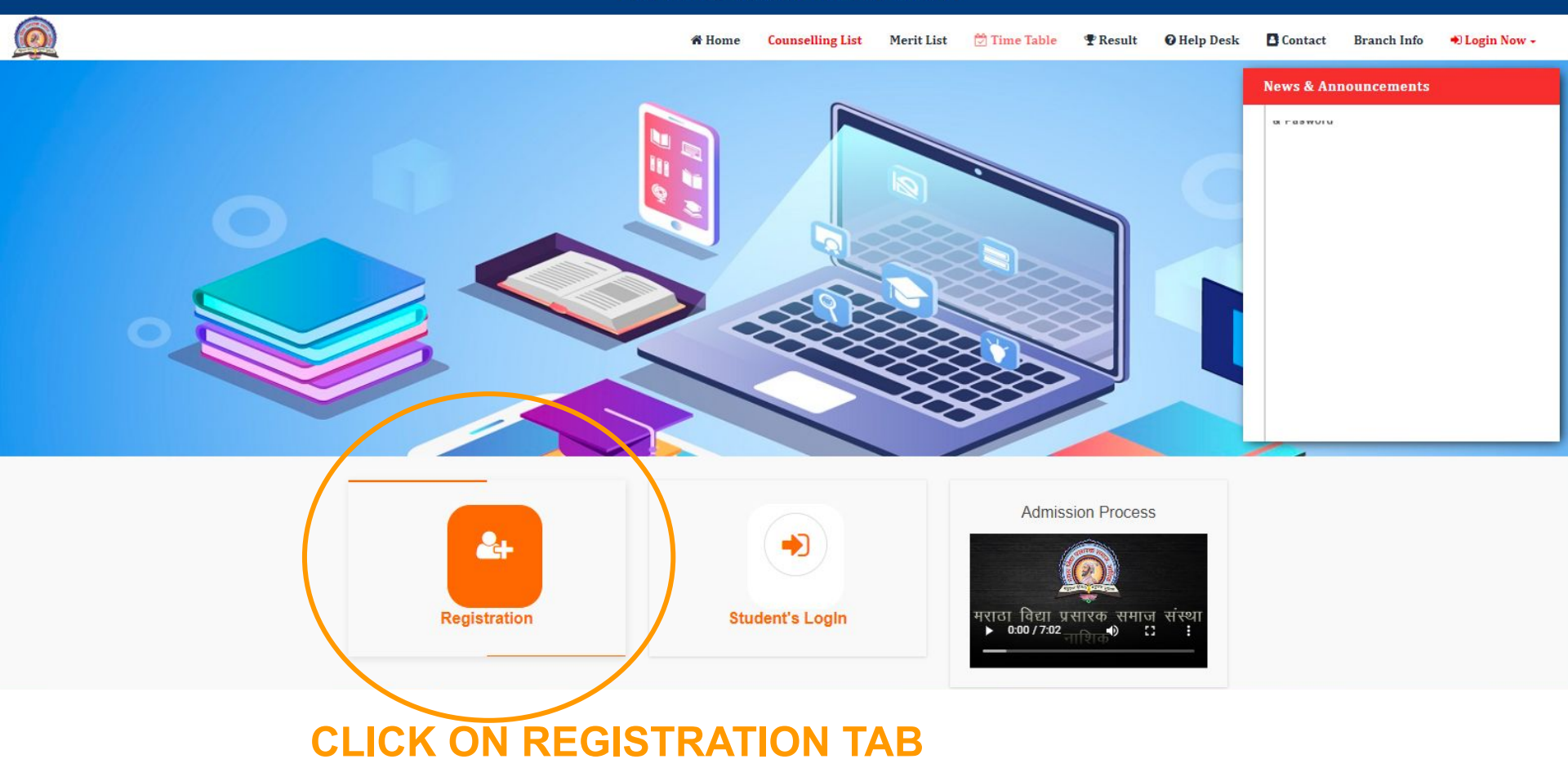

## **1.CLICK ON REGISTER.**

# 2. FILL THE BELOW DATA AND SAVE.

**3. THEN LOGIN** 

| mail        | uddugan.                   |  |  |  |  |  |  |
|-------------|----------------------------|--|--|--|--|--|--|
|             | Address                    |  |  |  |  |  |  |
|             | User Name As Email         |  |  |  |  |  |  |
| onfirm      | m Email Address            |  |  |  |  |  |  |
|             | User Name As Email         |  |  |  |  |  |  |
| lobile      | No.                        |  |  |  |  |  |  |
| C.0         | C <sup>(I)</sup> Mobile No |  |  |  |  |  |  |
| adha        | r No.                      |  |  |  |  |  |  |
| []          | Adhar No                   |  |  |  |  |  |  |
| asswo       | ord                        |  |  |  |  |  |  |
| a.          | Password                   |  |  |  |  |  |  |
| onfirm      | m Password                 |  |  |  |  |  |  |
|             |                            |  |  |  |  |  |  |
| م<br>onfiri | Password<br>m Password     |  |  |  |  |  |  |

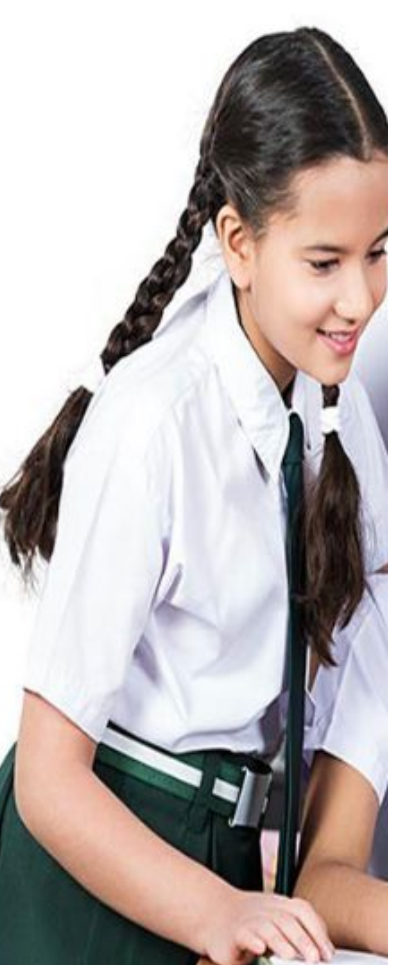

## LOGIN WITH THE USERNAME AND PASSWORD GENERATED.

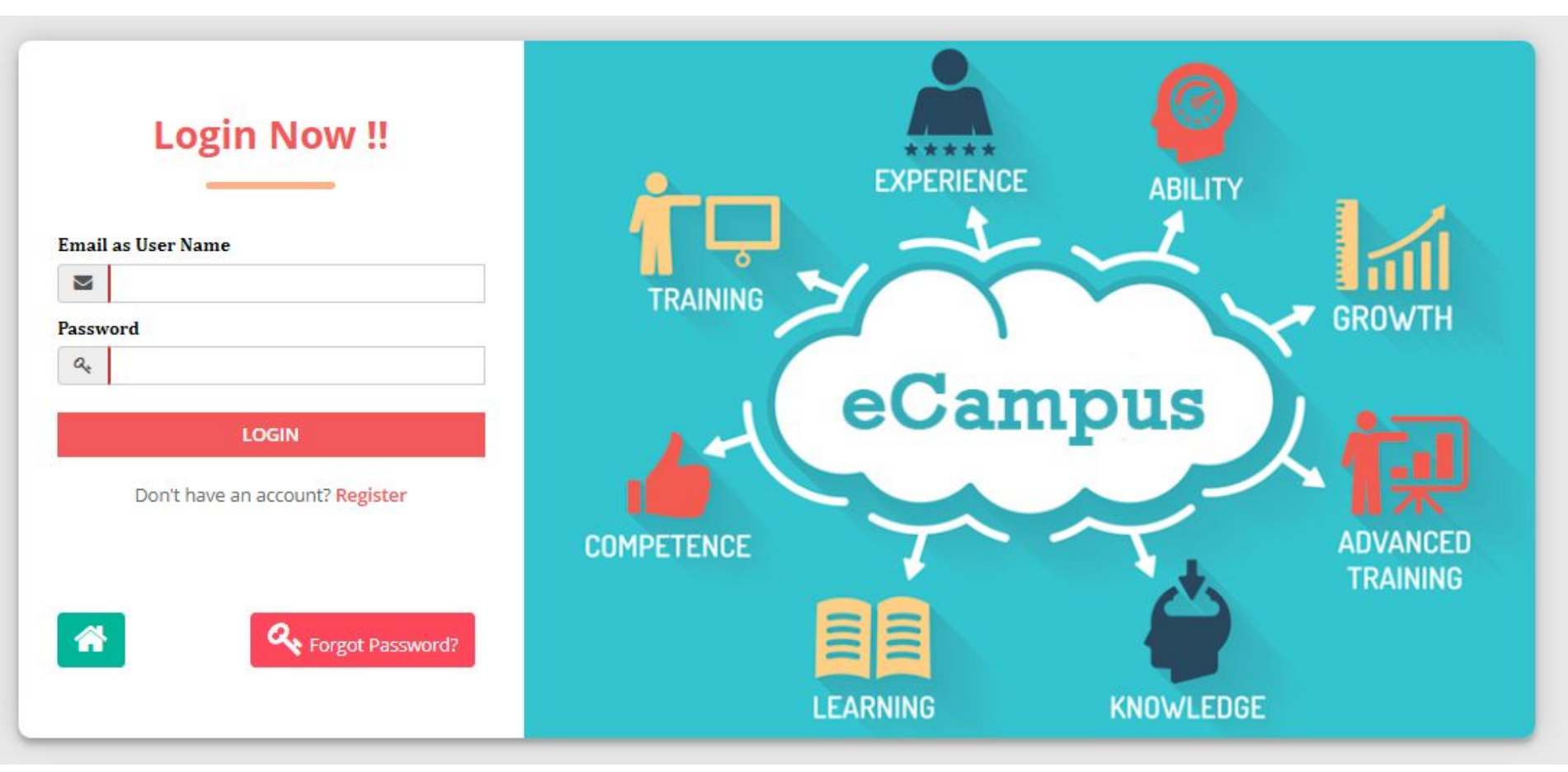

## FILL ALL THE REQUIRED DATA IN ALL FOUR TABS

| 🞓 eCampus           | =   | <b>* X</b>          |                                  |           |               | MARATH                    | IA VIDYA PRASARAK SAMAJ, NASHIK | Welcome priyansi.design12@gmail.com +                                                                                                    |
|---------------------|-----|---------------------|----------------------------------|-----------|---------------|---------------------------|---------------------------------|----------------------------------------------------------------------------------------------------|
| 🛗 Year 2023         | -   | Student Profile     |                                  |           |               |                           |                                 |                                                                                                    |
| Legislation Student | +   | BASIC DETAILS       | CONTACT DETAILS QUALIFICATION DE | TAILS DOC | UMENT DETAILS |                           |                                 |                                                                                                    |
| La Entrance Exam    | +   | Existing Student?   |                                  |           |               |                           |                                 |                                                                                                    |
| A Enrollment        | ÷   | URN NO.             |                                  | ~         |               |                           |                                 |                                                                                                    |
| Payment Gateway     | + : | Personal Informat   | ion                              |           | <b>_</b>      |                           |                                 |                                                                                                    |
| * Exam              | +   | User Email          |                                  |           | First Name    | r<br>Filmeranda angelar a | Eather Name                     | New York Control of Control of Co |
| Library Management  | +   | Mother Name         |                                  |           | Grand Father  |                           | Aadhar No.                      |                                                                                                    |
| eLearning           | +   | Basic Information   |                                  |           |               |                           |                                 |                                                                                                    |
|                     |     | Birth Date          |                                  |           | Birth Place   |                           | Birth Taluka                    |                                                                                                    |
|                     |     | Religion            |                                  | ~         | Caste         |                           | Category                        | ¥                                                                                                    |
|                     |     | Minority Type       |                                  | ~         | Gender        |                           | ✓ Blood Group                   | ~                                                                                                    |
|                     |     | Other Information   | 1                                |           |               |                           |                                 |                                                                                                    |
|                     |     | Is Handicap         |                                  | ~         | Is Sport      |                           | V Is SP Categ                   | ~                                                                                                    |
|                     |     | Identification Info | rmation                          |           |               |                           |                                 |                                                                                                    |
|                     |     | Student Photo       |                                  |           | Student Sign  | Signature.                |                                 |                                                                                                    |
|                     |     |                     |                                  |           |               |                           |                                 |                                                                                                    |

- 1. SELECT THE ENTRANCE EXAM TAB ON RIGHT SIDE.
- 2. THE GO TO ENTRANCE APPLICATION.
- 3. ONCE THE BELOW DATA IS FILLED CLICK ON SAVE

## 116001 Sharadchandraji Pawar College of Architecture & Centre for Design, Nashik

| 🞓 eCampus            | ≡ 🖀 🗙              |          |     |        |        | MARATHA VIDYA PI | RASARAK SAMAJ, NASH | IK 😡 Weld  | me priyansi.design12@gmail.com +  |
|----------------------|--------------------|----------|-----|--------|--------|------------------|---------------------|------------|-----------------------------------|
| 🏥 Year 2023          | Entrance Exam App  | lication |     |        |        |                  |                     |            |                                   |
| 🛔 Student +          | - Entrance Details |          |     |        |        |                  |                     |            |                                   |
| Lentrance Exam       | Application No     | -<br>    |     | Taluka | NASHIK | ~                | Adm Institute       | 116001 Sha | radchandraji Pawar College Of A 💙 |
| Entrance Application | Section            | Design   | ~   | Course | B.DES  | ~                |                     |            |                                   |
| Entrance List        |                    |          |     |        |        |                  |                     |            | Save                              |
| 🐥 Enrollment +       | -                  |          |     |        |        |                  |                     |            |                                   |
| Payment Gateway +    |                    |          |     |        |        |                  |                     |            |                                   |
| 🛊 Exam +             |                    |          |     |        |        |                  |                     |            |                                   |
| Library Management + |                    |          |     |        |        |                  |                     |            |                                   |
| 🛗 eLearning +        |                    | DESIG    | N N |        | R De   | 6                |                     |            |                                   |
|                      |                    |          |     |        | 0.00   | 3                |                     |            |                                   |

NASHIK

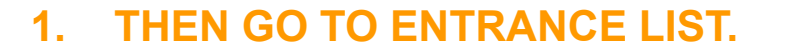

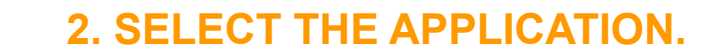

### **3. GO TO PAYMENT**

|                          |                      |                  |             |        | -                                                                            |                                    |
|--------------------------|----------------------|------------------|-------------|--------|------------------------------------------------------------------------------|------------------------------------|
| 🞓 eCam pus               | ≡ 🐐 🛛                |                  |             |        | MARATHA VIDYA PRASARAK SAMAJ, NASHIK 😡 Welc                                  | ome priyansi.design1: @gmail.com + |
| 🏥 Year 2023              | Entrance Application |                  |             |        |                                                                              |                                    |
| 🛔 Student                | +                    |                  |             |        |                                                                              | Print Payment                      |
| A Entrance E am          | Application No.      | Application Date | Course Name | Amount | Institute Name                                                               | Section Name                       |
| Entrance Application     | 241160011400002      | 07-Mar-2024      | B.DES       | 1000   | Sharadchandraji Pawar College Of Architecture & Centre<br>For Design, Nashik | Design                             |
| Entrance List Enroliment | +                    |                  |             |        |                                                                              |                                    |
| Payment Gateway          | +                    |                  |             |        |                                                                              |                                    |
| * Exam                   | +                    |                  |             |        |                                                                              | 1 of 1 pages (1 item)              |
| Library Management       | +                    |                  |             |        |                                                                              | For Fpages (Fitein)                |
| eLearning                | +                    |                  |             |        |                                                                              |                                    |

## 1. SCAN THE QR CODE & **COMPLETE THE PAYMENT**

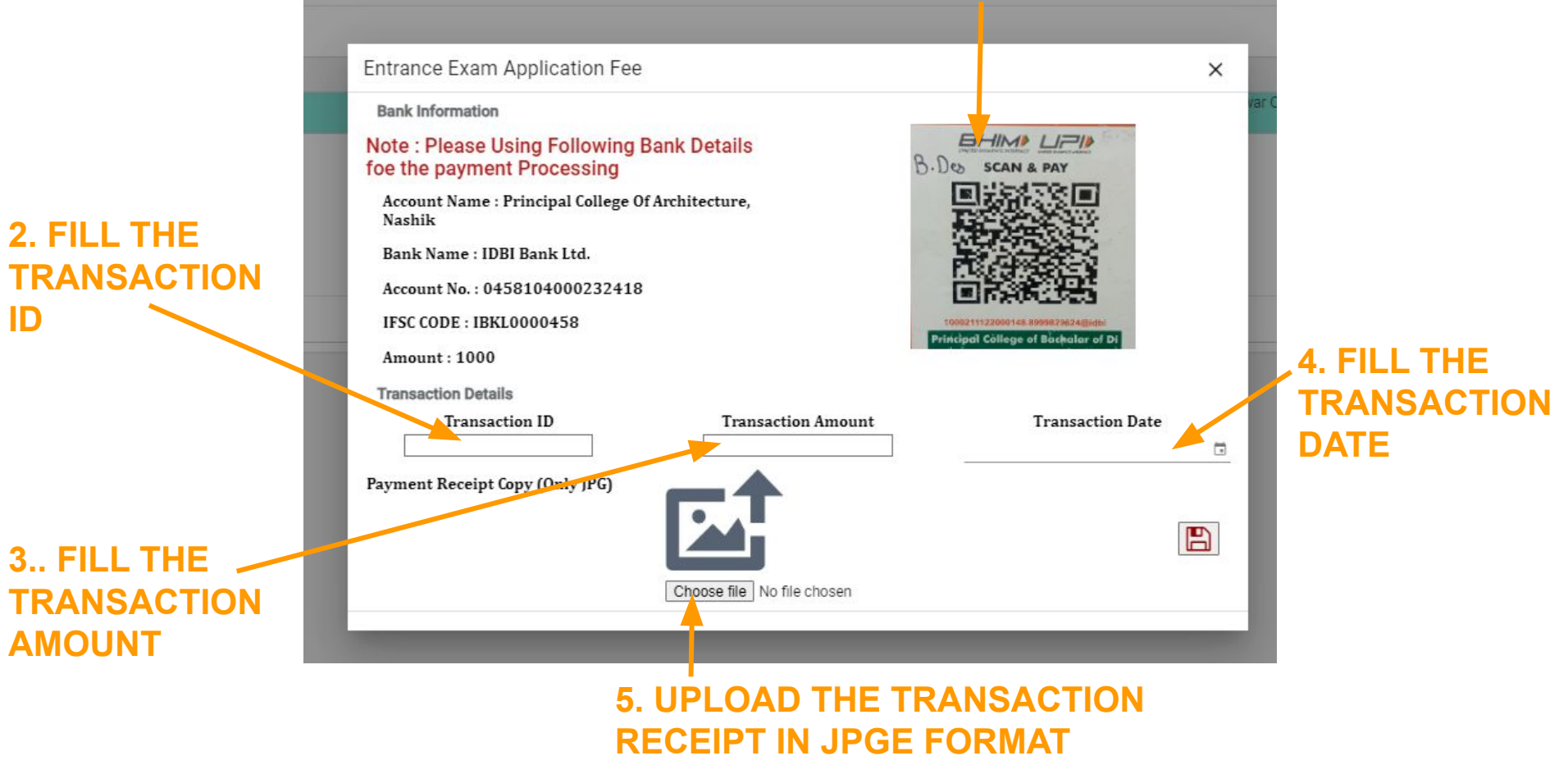

ID

## 1. ONCE THE PAYMENT IS DONE. GO TO PRINT COMMAND

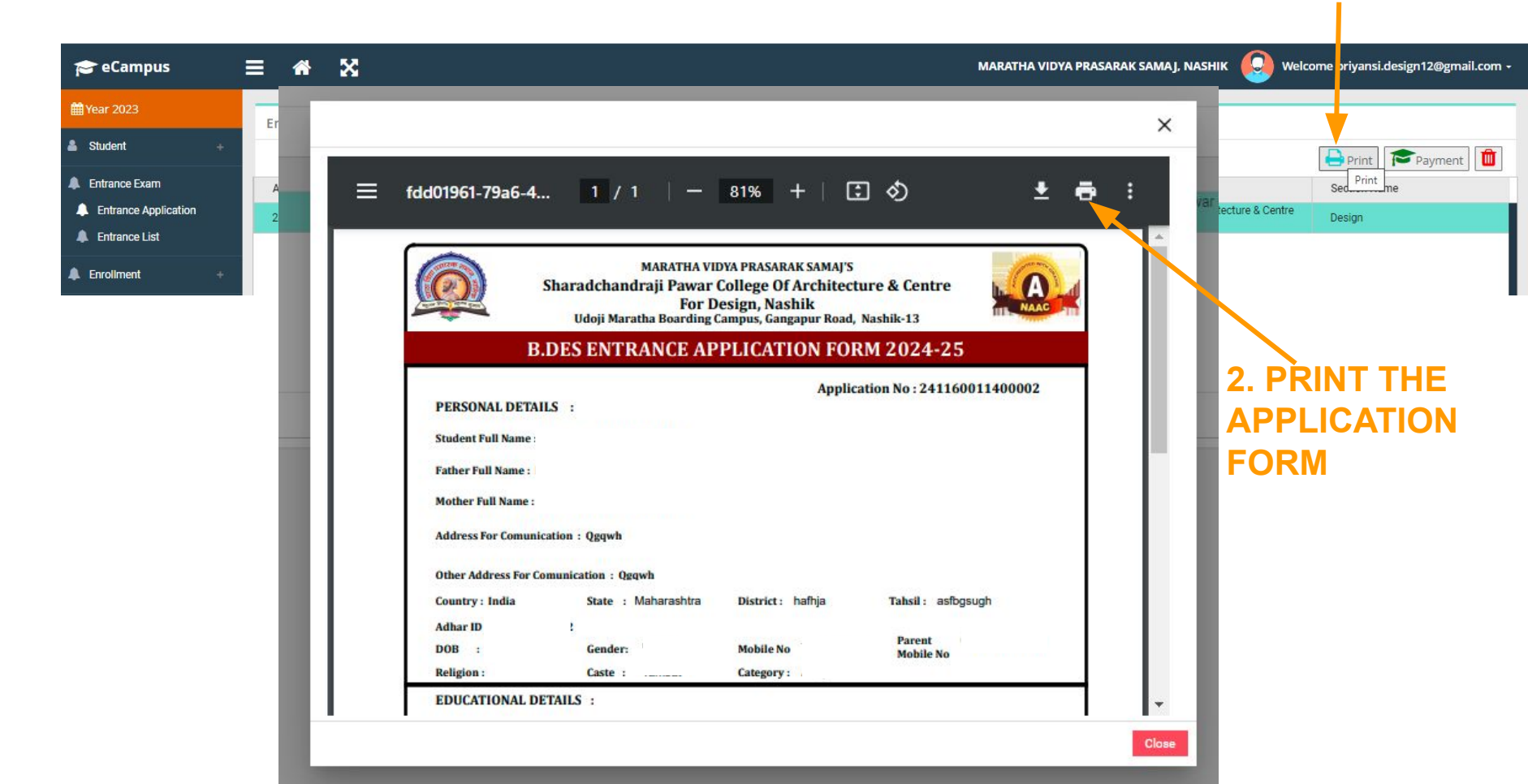